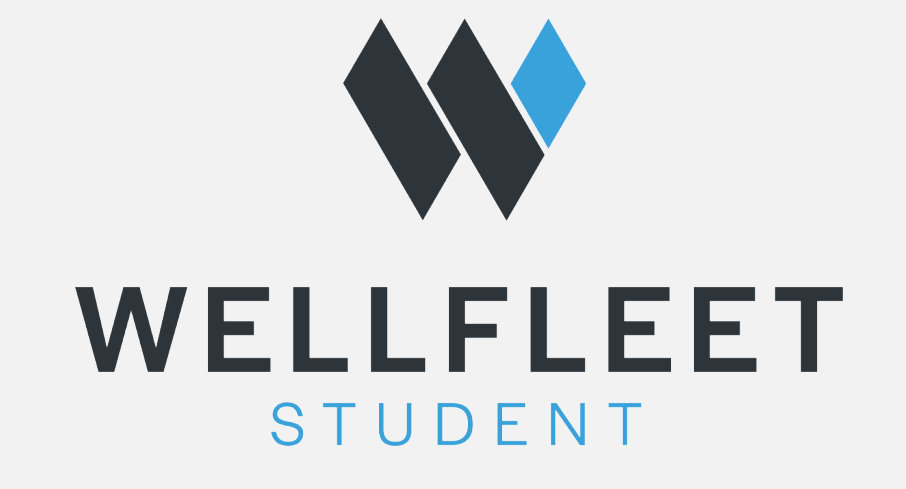

## HOW TO FIND A CIGNA OAP PROVIDER

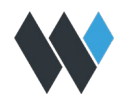

## HOW TO FIND A CIGNA OAP PROVIDER

With a growing nationwide OAP network of quality health care professionals, Cigna offers you a range of choices to help you stay healthy. Finding a provider on **Cigna.com** is simple.

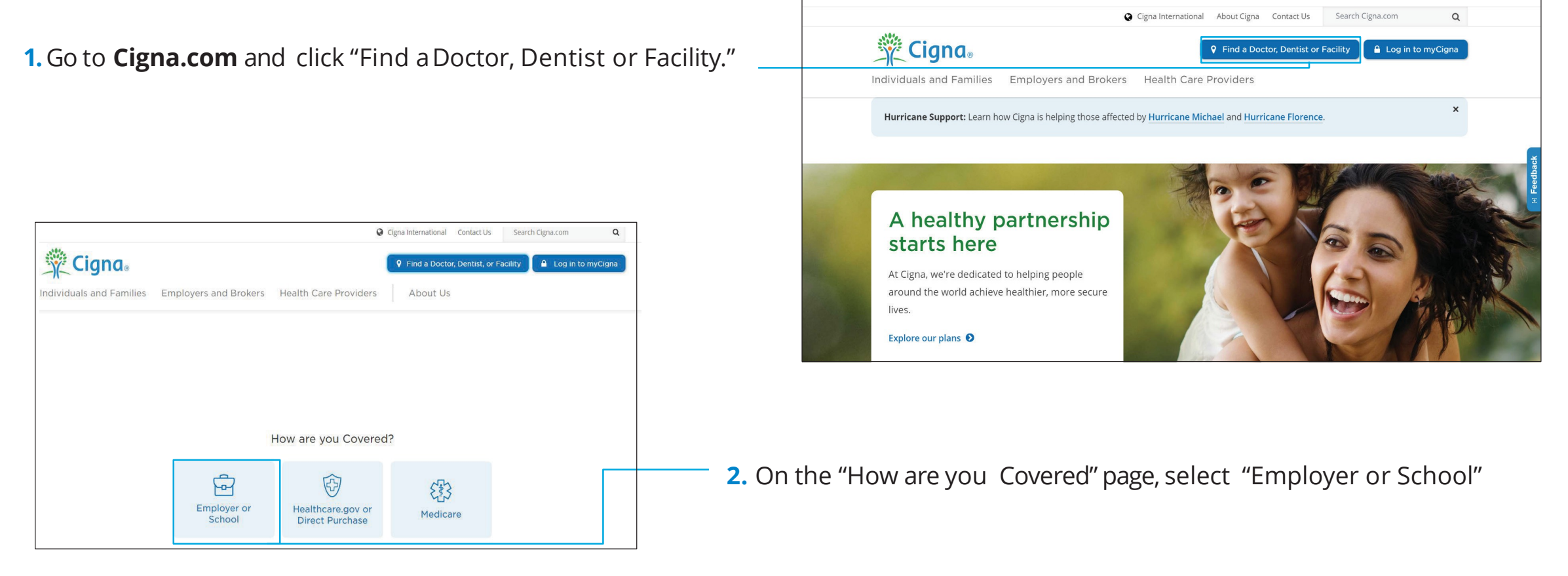

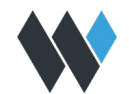

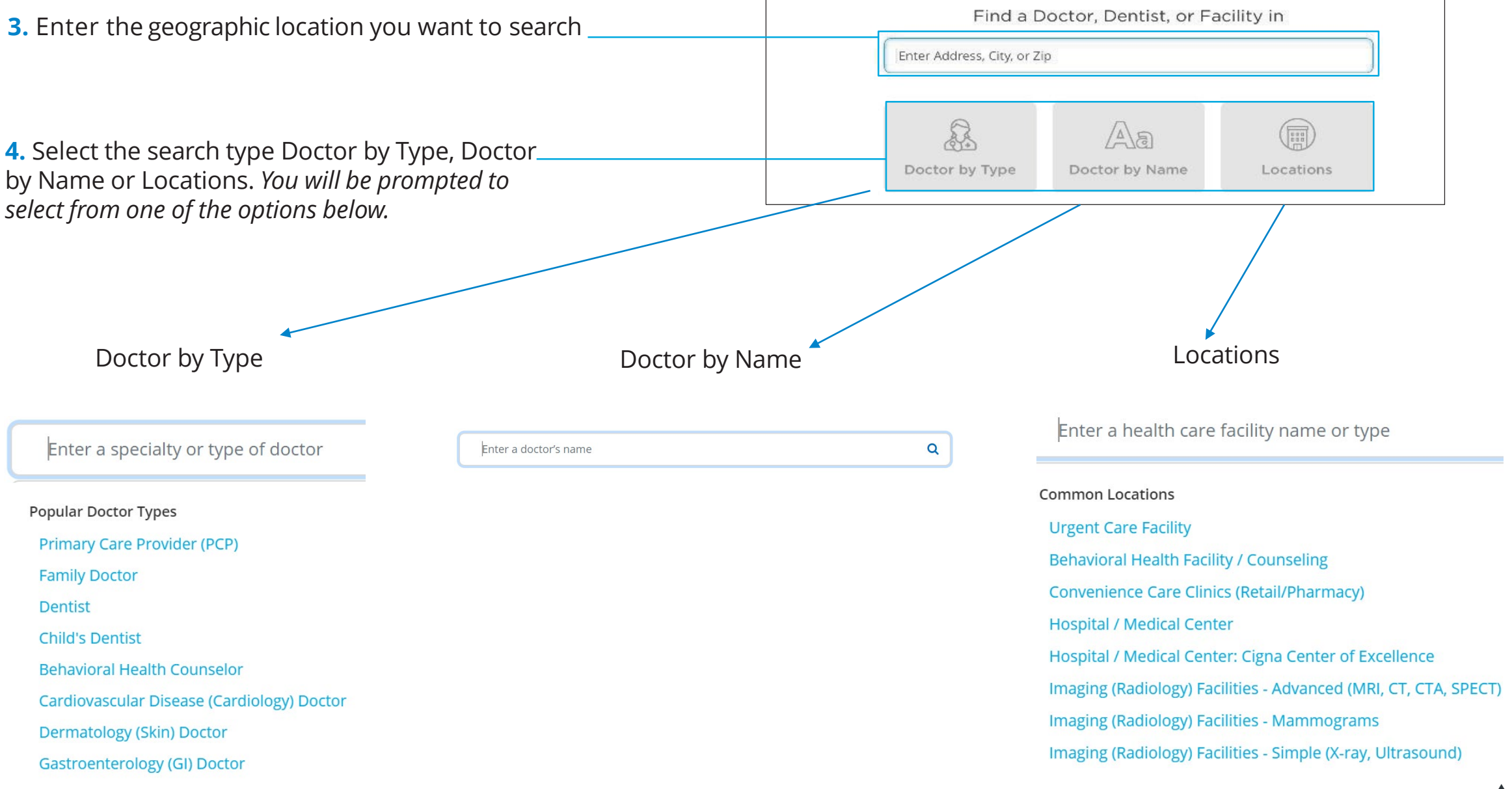

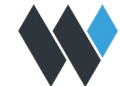

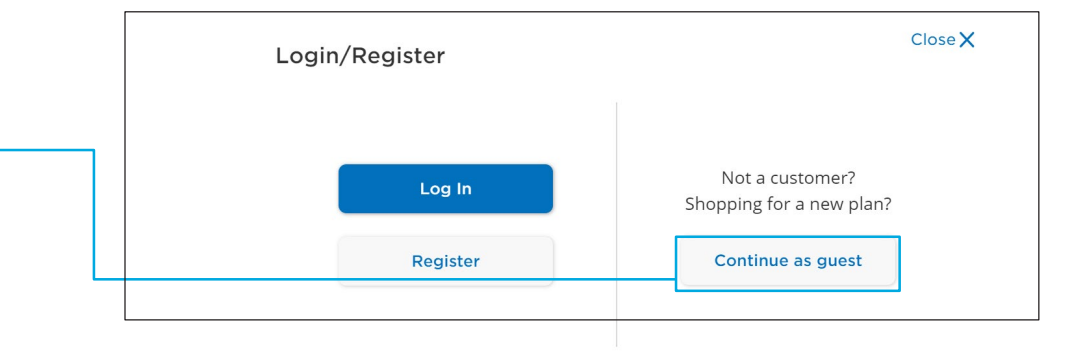

6. Fill in the "I Live in" field and click "Continue."
Please Select a Plan
I Live in Green Bay, WI
Search Again
Continue

5. Members will then be prompted to select "Continue

as guest."

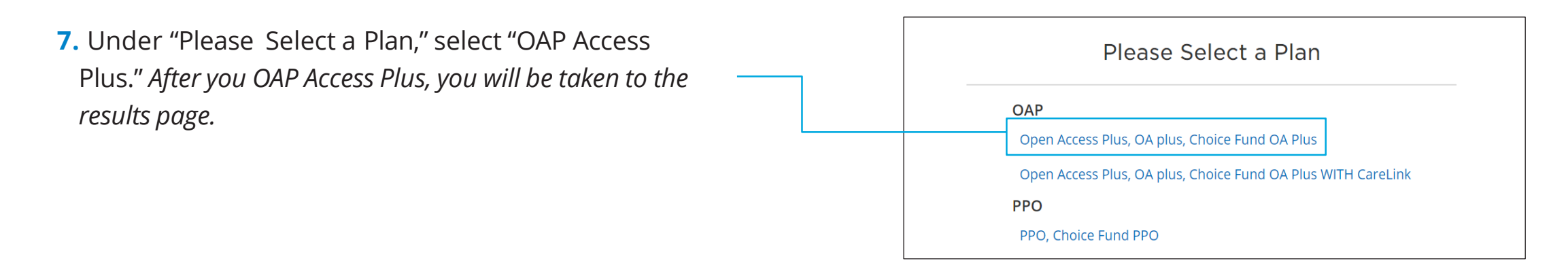

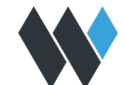